# Windows Serwer 2008 R2

Moduł x. IIS

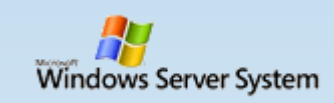

### **Internet Information Services**

- **IIS** (ang. Internet Information Services) jest zbiorem usług internetowych dla systemów rodziny Microsoft Windows.
- Obecnie pełni funkcje serwera FTP, HTTP, HTTPS, NNTP oraz SMTP.
- Rola Serwer sieci Web (IIS) w systemie Windows Server<sup>®</sup> 2008 R2 umożliwia udostępnianie użytkownikom informacji przez Internet, intranet lub ekstranet.
- Udział w rynku:

|           |         | 2014 | 2011 |
|-----------|---------|------|------|
| Apache    | 362 mln | 38 % | 65 % |
| Microsoft | 317 mln | 33 % | 14 % |
| nginx     | 146 mln | 15 % | 8 %  |
| Google    | 21 mln  | 2 %  | 3 %  |

Statystyki wykorzystania serwerów www (dane z <u>maj 2014</u> wg serwisu <u>Netcraft</u>)

We wcześniejszych wersjach IIS niezależni specjaliści odnaleźli szereg błędów, które w 2001 roku zostały wykorzystane przez twórców wirusów **Nimda** oraz **Code Red** (W USA, tylko w ciągu jednego tygodnia Nimda spowodowała straty rzędu **pół miliarda dolarów**).

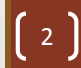

## Najgroźniejsze wirusy komputerowe

### Wirus, który "zdjął" stronę Białego Domu

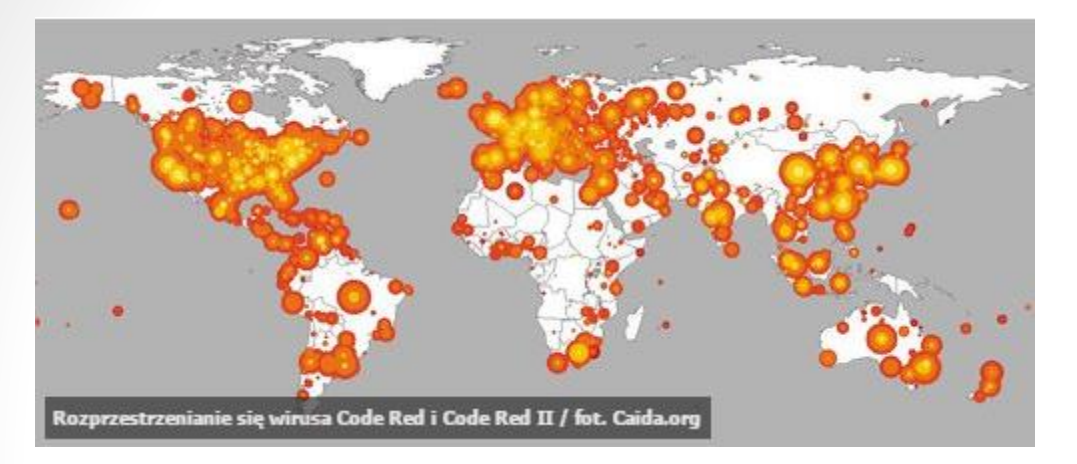

- Wykorzystując lukę w Microsoft Internet Information Server, Code Red zdołał zneutralizować całą, online'ową strukturę amerykańskiego rządu. Uniemożliwiając odwiedziny w serwisie Białego Domu, autor wirusa zmusił pozostałe podmioty do tymczasowego zdjęcia ich stron.
- Latem 2001 roku ten malware skutecznie infekował komputery z Windowsem 2000 i NT, wysyłając do nich więcej informacji, niż mogło zmieścić się w buforach. W skrócie – mieliśmy do czynienia z atakiem DDoS.

- Nimda (od tyłu czytana jako "admin") to robak, który w 2001 roku stał się najszybciej rozprzestrzeniającym się wirusem wszechczasów.
- Według jednego z szefów firmy TruSecure, Nimda potrzebowała zaledwie 22 minut, by dotrzeć na szczytowe pozycje raportów pakietów antywirusowych.
- Nimda atakowała przede wszystkim komputery oparte na serwerowych wersjach Windows 2000 i NT, ale zgłaszano też przypadki zainfekowania Windowsów 95, 98, Me czy XP.
- Według większości doniesień, Nimda wywodzi się z Chin.

#### http://www.mobimaniak.pl/161954/11-najgrozniejszych-wirusow-komputerowych

| all a                        | WindowsSe              | rver2008R2PL [Running] - Oracle VM VirtualBox                                                                                       |                                                                                             | - 🗆              | ×        |
|------------------------------|------------------------|----------------------------------------------------------------------------------------------------|---------------------------------------------------------------------------------------------|------------------|----------|
| Machine View Devices Help    | D                      |                                                                                                    |                                                                                             |                  |          |
| 📕 Menedżer serwera           |                        |                                                                                                    |                                                                                             | _                |          |
| Plik Akcja Widok Pomoc       |                        |                                                                                                    |                                                                                             |                  |          |
| i 🗇 🔿 📶 🚺                    |                        |                                                                                                    |                                                                                             |                  |          |
| Menedżer serwera (SHREK)     | Role                   |                                                                                                    |                                                                                             |                  |          |
|                              | Kreator dodawania ról  |                                                                                                    |                                                                                             | ×                |          |
| 🕀 🔣 Zarządzanie zasadami gru |                        |                                                                                                    |                                                                                             |                  |          |
| E Konfiguracja               | wydieranie roi s       | erwera                                                                                                    |                                                                                             |                  |          |
| 🕀 📑 Magazyn                  |                        |                                                                                                    |                                                                                             |                  |          |
|                              | Zanim rozpoczniesz     | Wybierz jedną lub więcej ról do zainstalowania na tym serwerze.                                                                     | Onia                                                                                        |                  |          |
|                              | Serwer sieci Web (IIS) | Null:                                                                                                    | Serwer sieci Web (IIS) udostępnia                                                           |                  |          |
|                              | Usługi ról             | Hyper-V                                                                                                    | niezawodną, łatwą w zarządzaniu i<br>skalowalną infrastrukture aplikacii                    |                  |          |
|                              | Potwierdzenie          | Server aplikacji                                                                                                    | sieci Web.                                                                                  |                  |          |
|                              | Postęp                 | Server DNS (zainstalowano)                                                                                                    |                                                                                             |                  |          |
|                              | Wyniki                 | Serwer faksów                                                                                                    |                                                                                             |                  |          |
|                              |                        | Usługi certyfikatów w usłudze Active Directory                                                                                      |                                                                                             |                  |          |
|                              |                        | <ul> <li>Usługi domenowe w usłudze Active Directory (zainstalowano)</li> <li>Usługi drukowania i zarzadzania dokumentami</li> </ul> |                                                                                             |                  |          |
|                              |                        | Usługi LDS w usłudze Active Directory                                                                                               |                                                                                             |                  |          |
|                              |                        | Usługi plików (zainstalowano)                                                                                                    |                                                                                             |                  |          |
|                              |                        | Usługi wdrażania systemu Windows                                                                                                    |                                                                                             | -                |          |
|                              |                        | Usługi zarządzania prawami dostępu w usłudze Active Directory<br>Usługi zasad i dostepu sieciowego (zainstalowano)                  |                                                                                             |                  |          |
|                              |                        | Windows Server Update Services                                                                                                    |                                                                                             |                  |          |
|                              |                        |                                                                                                    |                                                                                             |                  |          |
|                              |                        |                                                                                                    |                                                                                             | -                |          |
|                              |                        | J<br>Wiecej informacij o rolach serwera                                                                                             |                                                                                             |                  |          |
|                              |                        |                                                                                                    |                                                                                             |                  |          |
|                              |                        | < Watera Dalei J                                                                                                    | Zainstalui Apului                                                                           |                  |          |
|                              |                        |                                                                                                    |                                                                                             | 1                | -        |
|                              | <li>Pode</li>          | zas używania kreatora odświeżanie jest wyłączone                                                                                    |                                                                                             |                  |          |
|                              |                        |                                                                                                    |                                                                                             |                  |          |
| 🄊 Start 🛛 🏭 🖉 🇯              |                        |                                                                                                    | PL 🚎 🎗 🕩 🐑 🎲                                                                                | 19:48<br>2015-04 | -12 🗖    |
|                              |                        |                                                                                                    | o<br>o<br>o<br>o<br>o<br>o<br>o<br>o<br>o<br>o<br>o<br>o<br>o<br>o<br>o<br>o<br>o<br>o<br>o | Right Co         | ntrol .: |

• Instalacja roli serwera sieci WEB (IIS)

Mirosław Paja | paja.edu.pl

[ 4 ]

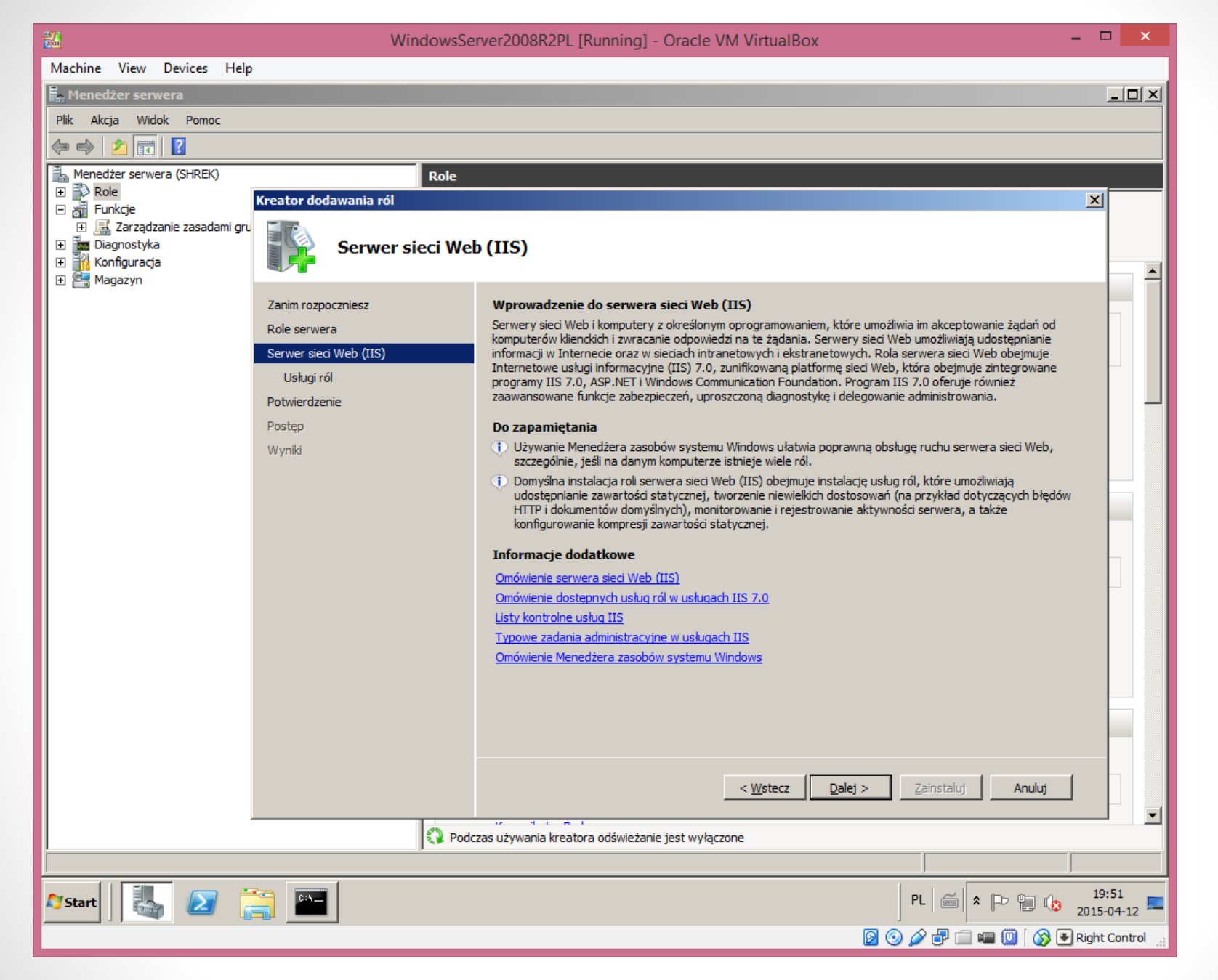

Zapoznajemy się z wprowadzeniem do serwera sieci WEB (IIS)

| <b>86</b>                                                                                                    | WindowsServer2008R2PL [Running] - Oracle VM VirtualBox – 🗖 🔀                                                                                                    |
|----------------------------------------------------------------------------------------------------|----------------------------------------------------------------------------------------------------|
| Machine View Devices Help                                                                                          |                                                                                                    |
| 🛼 Menedżer serwera                                                                                                 |                                                                                                    |
| Plik Akcja Widok Pomoc                                                                                             |                                                                                                    |
| 🗇 🔿 🗾 📊 🛛                                                                                                    |                                                                                                    |
| Menedzer serwera (SHREK)  Role  Role  Sarządzanie zasadami gru  Diagnostyka  Konfiguracja  Magazyn  Zanim rozpoczr | Role         wania ról         Wybieranie usług ról         miesz       Wybierz usługi ról do zainstalowania dla roli Serwer sieci Web (IIS):                                                                                                    |
| Role serwera<br>Serwer sied W<br>Usługi ról<br>Potwierdzenie<br>Postęp<br>Wyniki                                   | Uskugi cól:       Opis: <ul> <li>Zabczpieczenia</li> <li>Wierzytelnianie podstawowe</li> <li>Wierzytelnianie systemu Windows</li> <li>Uwierzytelnianie systemu Windows</li> <li>Uwierzytelnianie systemu Windows</li> <li>Uwierzytelnianie mapowań certyfikatów klientów</li> <li>Wierzytelnianie apowań certyfikatów klientów</li> <li>Wierzytelnianie mapowań certyfikatów klientów</li> <li>Wierzytelnianie ządań</li> <li>Opraniczenia adresów URL</li> <li>Filtrowanie żądań</li> <li>Opraniczenia adresów IP i domen</li> <li>Wydajność</li> <li>Kompresja zawartości dynamicznej</li> <li>Kompresja zawartości dynamicznej</li> <li>Konsola zarządzania</li> <li>Zgodność z metabazą usługami IIS</li> <li>Narzędzia i skryptry zarządzania usługami IIS w w</li> <li>Zgodność z metabazą usług IIS 6</li> <li>Zgodność z netabazą usług IIS 6</li> <li>Zgodność z netabazą usług IIS 6</li> <li>Zgodność z netabazą usług IIS 6</li> <li>Zgodność z netabazą usług IIS 6</li> <li>Zgodność z netabazą usług IIS 6</li> <li>Zgodność z netabazą usług IIS 6</li> <li>Zgodność z netabazą usług IIS 6</li> <li>Zgodność z netabazą usług IIS 6</li> <li>Zgodność z netabazą usług IIS 6</li> <li>Zgodność z netabazą usług IIS 6</li> <li>Zgodność z netabazą usług IIS 6</li> <li>Viecej informacji o usługach rój</li> </ul> |
|                                                                                                    | <u>V</u> stecz <u>Dalej</u> <u>Zainstaluj</u> <u>Anuluj</u> Podczas używania kreatora odświeżanie jest wyłączone                                                                                                    |
|                                                                                                    |                                                                                                    |
| 🎦 Start 🛛 🦉 🔝 🔛                                                                                                    | PL 📾 🖈 🕞 😭 19:52<br>2015-04-12 📼                                                                                                    |

• Dodatkowo w zakładce **Zabezpieczenia** zaznaczamy trzy usługi.

[6]

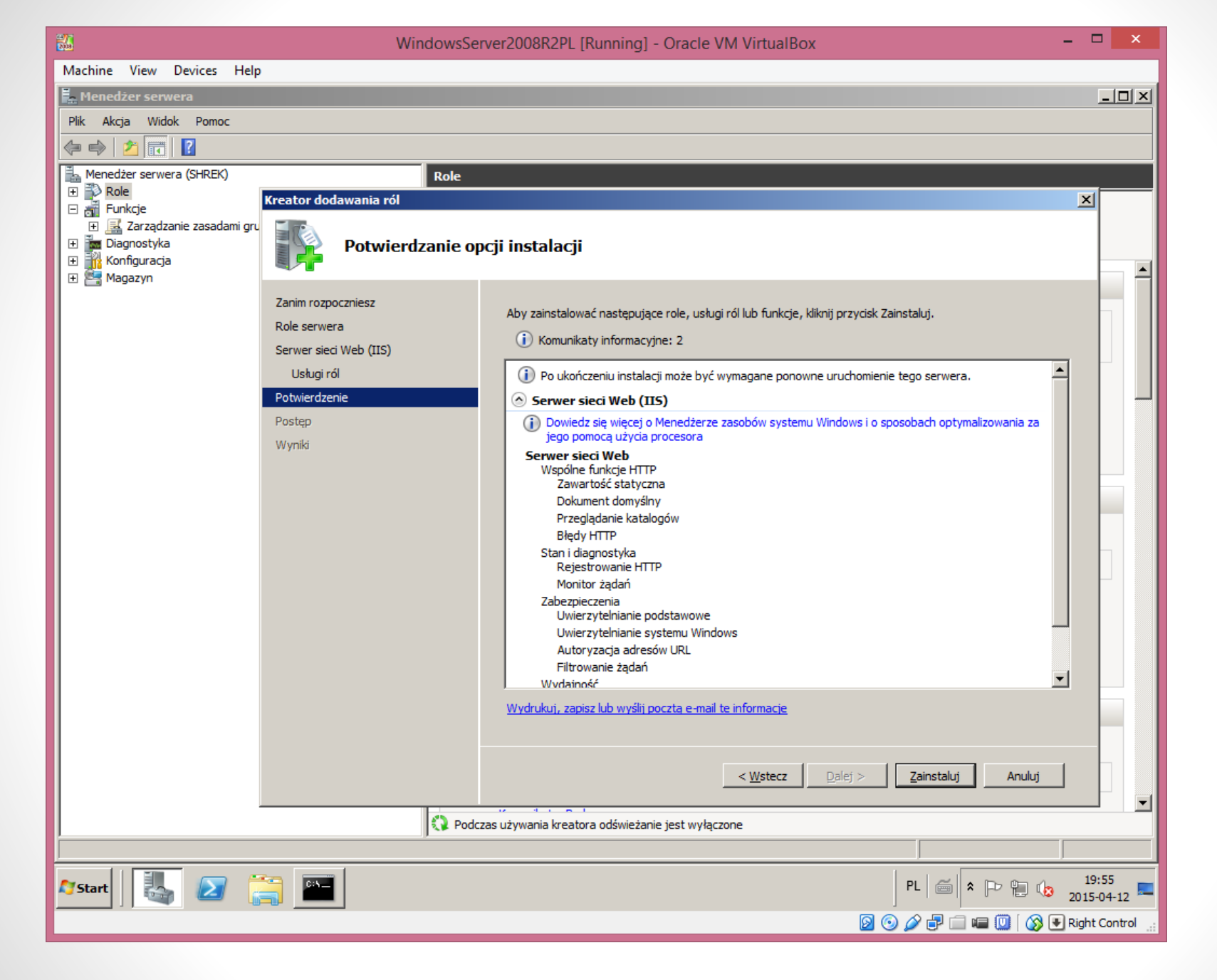

[7]

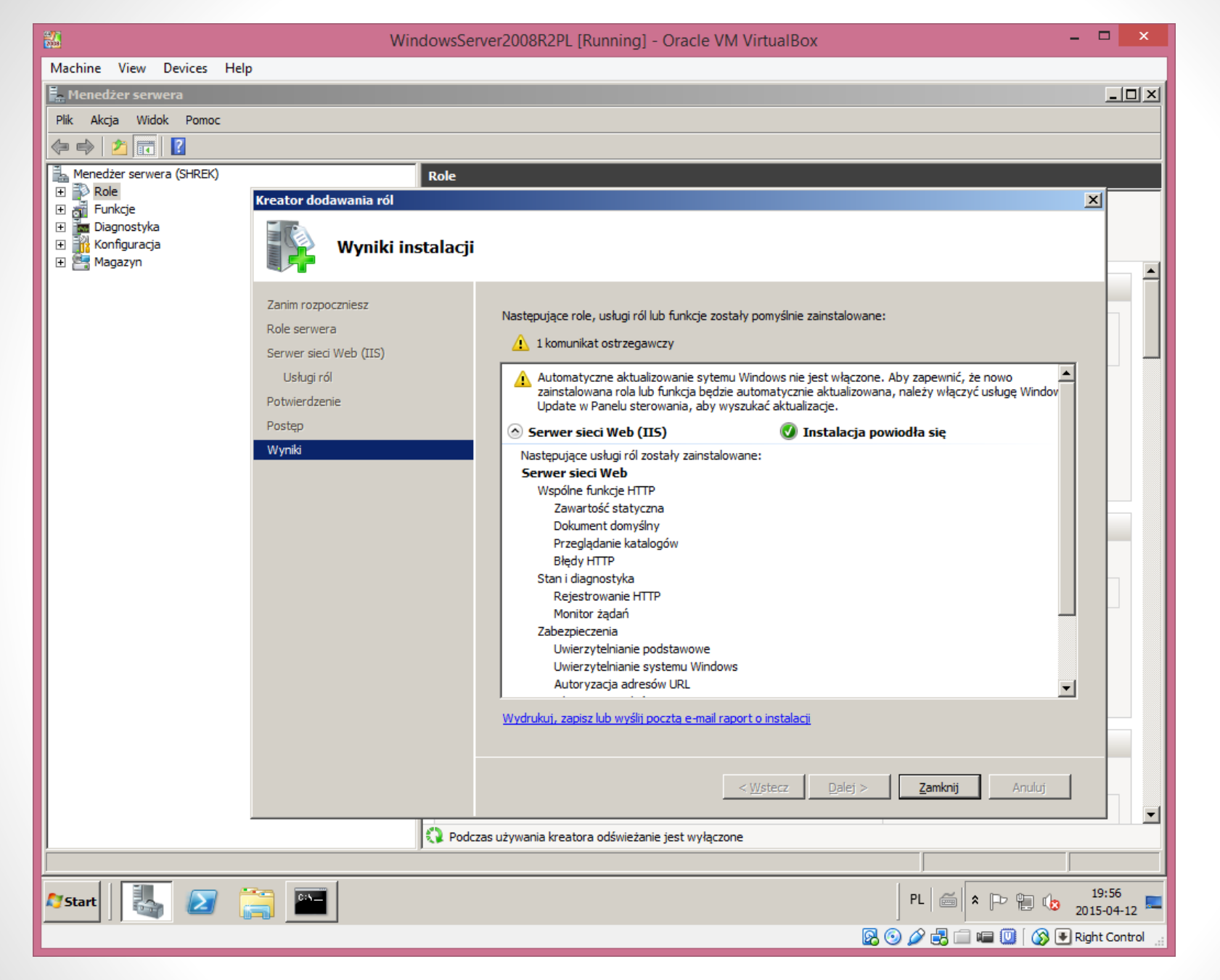

Serwer IIS został zainstalowany

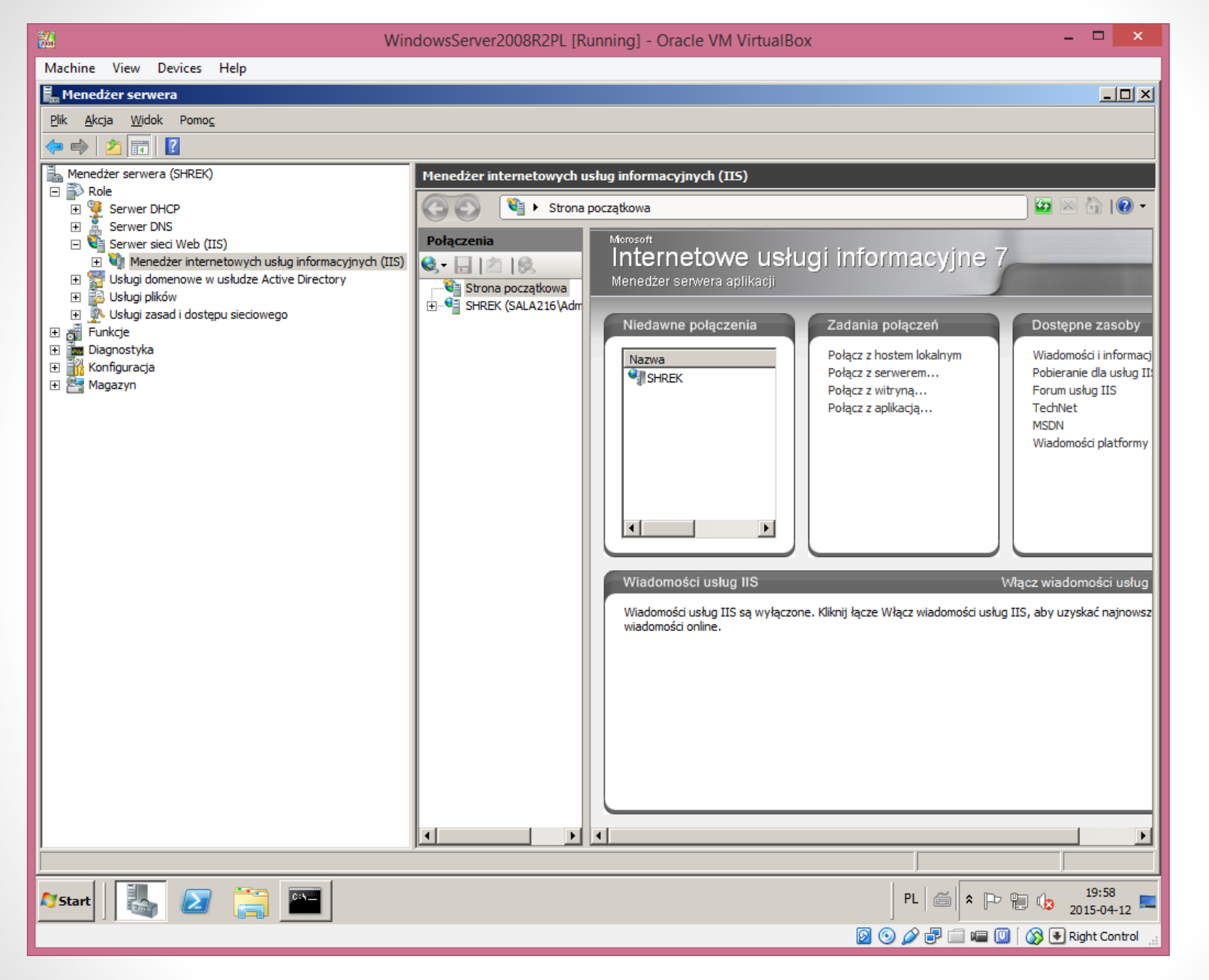

Serwer sieci Web – zainstalowany i uruchomiony

Mirosław Paja | paja.edu.pl

![](_page_9_Picture_0.jpeg)

Test: Uruchamiamy przeglądarkę i wpisujemy adres serwera: 172.16.0.1

[ 10 ]

| 👪 Wind                                              | owsServer2008R2PL [Running] - Oracle \  | VM VirtualBox                          |                 | _ 🗆 🗙                 |                             |
|-----------------------------------------------------|-----------------------------------------|----------------------------------------|-----------------|-----------------------|-----------------------------|
| Machine View Devices Help                           |                                         |                                        |                 |                       |                             |
|                                                     |                                         |                                        |                 |                       |                             |
| Strona testowa - IIS - Windows Internet Explorer    |                                         |                                        |                 |                       |                             |
|                                                     | 💌 🗟 🍫 🗙 📴 Bing                          |                                        | <b>₽</b> -      |                       |                             |
| 🖕 Ulubione 🛛 🚔 🕨 Sugerowane witryny 👻 💋 Galeria obi | ektów Web Slice 🔻                       |                                        |                 |                       |                             |
| 🖉 Strona testowa - IIS                              | 🐴 🔹 🔂 👻 🖃 🌧 👻 Strona 🗸                  | <ul> <li>Bezpieczeństwo - N</li> </ul> | larzędzia 👻 🕡 🗸 |                       |                             |
| Strang tests                                        | III Windows Common 2008 P2              |                                        |                 |                       |                             |
| Strona testo                                        | wa - 115 - Windows Serwer 2008 K2       |                                        |                 |                       |                             |
|                                                     |                                         |                                        |                 |                       |                             |
|                                                     |                                         |                                        |                 |                       |                             |
|                                                     |                                         |                                        |                 |                       |                             |
|                                                     | Duck lakalay (C) = instault = www.rest  |                                        |                 |                       |                             |
|                                                     | byskiokality (C;) + inetpub + wwwroot   |                                        |                 |                       |                             |
| Organizuj 🔻 Umieść w biblio                         | tece 🔻 Udostępnij 🔻 Nowy folder         |                                        |                 |                       |                             |
| 🔶 Ulubione 🔶                                        | Nazwa ^                                 | Data modyfikacji                       | Тур             | Rozmiar               |                             |
| 🔄 Ostatnie miejsca                                  | 🩋 iisstart                              | 2015-04-12 19:56                       | Dokument HTML   | 1 KB                  |                             |
| 💭 Pobrane                                           | 🥙 index                                 | 2015-04-12 20:09                       | Dokument HTML   | 1 KB                  |                             |
|                                                     | welcome                                 | 2015-04-12 19:56                       | Obraz PNG       | 181 KB                |                             |
| 🕞 Biblioteki                                        | Strong testowa - IIS - Windows Internet | Evolorer                               |                 |                       |                             |
| Dokumenty     Muzyka                                |                                         | Explorei                               |                 |                       |                             |
| Solution Dirazy                                     | Thttp://shrek.sala216.loc               | al/                                    | ▼   🖄   ▼9      | Bing                  | · ۷                         |
| Wideo                                               | 😭 🙀 Ulubione 🛛 🚔 🐌 Sugerowane witr      | yny 🔻 🙋 Galeria oł                     | biektów Web 🔻   |                       |                             |
| Komputer                                            | 🏈 Strona testowa - IIS                  |                                        | 👌 🔹 🗟 🔹 🖬       | 🗈 🖶 🔻 Strona 🕶 Bezpie | eczeństwo 👻 Narzędzia 👻 🔞 👻 |
| Gotowe Elementów: 3                                 |                                         |                                        |                 |                       |                             |
|                                                     |                                         | Strona testowa -                       | IIS - Windows S | Serwer 2008 R2        |                             |
|                                                     |                                         |                                        |                 |                       |                             |
|                                                     |                                         |                                        |                 |                       |                             |
| 🎝 Start 🛛 🔼 🕢 🚝 🔤 🥥 🖉                               |                                         |                                        | PL 🥳            | × [ 12 10 20:10       |                             |
|                                                     |                                         |                                        | S 🙆 🖉 🗗 🗐       | Right Control         |                             |

 Wystarczy wgrać swoją stronę www do katalogu C:\inetpub\wwwroot, żeby została wyświetlona.

[ 11 ]

![](_page_11_Figure_3.jpeg)

Konfiguracja IIS – Uruchamiamy Menadżera IIS

Zakładamy nową witrynę **smerfy.sala216.local** do której będą mieli dostęp wszyscy (publiczną)

## **ZADANIE 1.**

![](_page_13_Figure_0.jpeg)

- Zakładamy nową witrynę smerfy.sala216.local do której będą mieli dostęp wszyscy (publiczną)
- Pamiętamy o założeniu folder smerfy (c:\www\smerfy) i wgrywamy tam plik ze stroną testową (index.html)

(14)

| <b>**</b>                                                                                                    | WindowsServer2008R2PL [Running] - Oracle VM VirtualBox                                                                                                    | - 🗆 🗙                                                                                                    |
|----------------------------------------------------------------------------------------------------|----------------------------------------------------------------------------------------------------|----------------------------------------------------------------------------------------------------|
| Machine View Devices                                                                                                    | Help                                                                                                    |                                                                                                    |
| 🐫 Menedżer internetowycł                                                                                                    | n usług informacyjnych (IIS)                                                                                                    |                                                                                                    |
| SHREK                                                                                                    | ► Witryny ►                                                                                                    | 🖾 🖂 🕼 -                                                                                                    |
| <u>P</u> lik <u>W</u> yświetl Pomo <u>c</u>                                                                                                    |                                                                                                    |                                                                                                    |
| Pik     Wyświet     Pomog       Połączenia     Image: Strona początkowa       Strona początkowa       SHREK (SALA216\Administ       Pule aplikacji       Image: Pule aplikacji       Image: Pule aplikacji    < | Witryny           Pitr:         Stan         Powiązanie         Ścieżka           Ocfault Web Site         1         Uruchomion         *30 (http)         %SystemDrive% ijnetpub jwww           Vodawanie witryny sieci Web         ?         ?         ?         ?           Nazwa witryny:         Puła aplikacji:         Wybierz         ?         ?           Istrona smerfów         Istrona smerfów         Wybierz         ?         ?           Katalog zawartóści         Scieżka fizyczna:          Uwierzytelnianie przekazywane         Połągz jako         Testuj ustawienia           Połągz jako         Testuj ustawienia         Imerfy         Imerfy         Imerfy           Nazwa bosta:         Imerfy         Miszystkie nieprzypisane         Imerfy         Imerfy           Nazwa bosta:         Imerfy         Imerfy         Imerfy         Imerfy           Viuchom witrynę sied Web natychmjast         Imerfy         Imerfy         Imerfy | Akcje         Image: Constraint of the second second seco |
|                                                                                                    | 🔟 Widok funkcji 💦 Widok zawartości                                                                                                    |                                                                                                    |
| Gotowe                                                                                                    |                                                                                                    | •                                                                                                    |
| 🍂 Start                                                                                                    | PL PL                                                                                                    | * P                                                                                                    |
|                                                                                                    | 🛛 💿 🖉 🛛                                                                                                    | 🗜 🗀 🖷 🔟 🛛 🐼 💽 Right Control 🔡                                                                                                    |

• Podajemy nazwę witryny, ścieżkę do folderu i nazwę hosta

(15)

![](_page_15_Picture_0.jpeg)

Strona smerfów została założona - wybieramy Uwierzytelnienie

![](_page_16_Picture_0.jpeg)

 Upewniamy się, że użytkownicy anonimowi będą mapowani do konta użytkownika IUSR (specjalny użytkownik)

![](_page_17_Picture_0.jpeg)

Modyfikujemy uprawnienia dostępu do folderu wirtualnego

Mirosław Paja | paja.edu.pl

|                                                                                                    | WindowsServer2008R2PL [Running] - Oracle VM VirtualBox – 🗖 🗙                                                                                                    |
|----------------------------------------------------------------------------------------------------|----------------------------------------------------------------------------------------------------|
| Machine View Devices Help                                                                              |                                                                                                    |
| 锋 Menedżer internetowych usług informacyjnych (I                                                       | 5)                                                                                                    |
| SHREK                                                                                                  | św ► 🔤 🐼 🚱 Ι 🔞 ₹                                                                                                    |
| Plik Wyświetl Pomoc                                                                                    |                                                                                                    |
| 📔 Właściwości: smerfy                                                                                  | Zaawansowane ustawienia zabezpieczeń dla: smerfy                                                                                                    |
| Ogólne Udostępnianie Zabezpieczenia Poprzednie wa<br>Nazwa obiektu: C:\www\smerfy                      | Sie     Dostc     Ostrzeżenie: W razie kontynuacji uprawnienia dziedziczone z obiektu nadrzędnego nie będą już propagowane dla tego obiektu.     , a następnie kliknij przycisk       • Kliknij przycisk Dodaj, aby przekonwertować i dodać uprawnienia     • Kliknij przycisk |
| Nazwy grup lub użytkowników:                                                                           | dziedziczone z obiektu nadrzędnego jako uprawnienia jawne dla tego<br>obiektu.<br>- Kliknij przycisk Usuń, aby usunąć uprawnienia dziedziczone z obiektu                                                                                                    |
| Ag. SYSTEM<br>Administratorzy (SALA216\Administratorzy)<br>Uzytkownicy (SAL                            | nadrzędnego z tego obiektu.<br>- Kliknij przycisk Anuluj, aby nie modyfikować teraz ustawień<br>dziedziczenia.<br>Ten folder, podfoldery i pliki<br>Ten folder, podfoldery i pliki                                                                                             |
| Aby zmienić uprawnieni Uprawnienia Inspekcja Wła                                                       | ściciel Cz Uswinicy (SALAZ 20, Specjamy C. (<br>Zezwalaj Ozytkownicy (SALAZ 20, Specjamy C. (<br>Ten folder i podłodcy y piłki<br>Ten folder i podłodcy y piłki<br>Ten folder i podłodcy y piłki                                                                               |
| Uprawnienia dla: TWÓ uprawnienia.                                                                      | Zezwalaj TWORCA-WŁASCICIEL Specjalny C:\ Tylko podfoldery i pliki                                                                                                    |
| Pełna kontrola Nazwa obiektu: C:\www\sr                                                                | erfy                                                                                                    |
| Modyfikacja<br>Odozat i wakopenia Wpisy uprawnienia:                                                   | Podai Edvtui Usuró                                                                                                    |
| Wyświetlanie zawarte Typ Nazwa                                                                         | local                                                                                                    |
| Odczyt Zezwalaj SYSTEM                                                                                 | Dołącz uprawnienia dziedziczne z tego obiektu nadrzędnego                                                                                                    |
| Zapis Zezwalaj Administratorzy                                                                         | SALA216                                                                                                    |
| Kliknij przycisk Zaawan<br>uprawnień lub ustawień Zezwalaj Użytkownicy (S.<br>Zezwalaj Użytkownicy (S. | LA216\                                                                                                    |
| <u>Dowiedz się o kontroli c</u>                                                                        | SCICIEL Zarządzanie wpisami uprawnień                                                                                                    |
|                                                                                                    | OK Anuluj Zastosuj                                                                                                    |
| Zmień uprawnienia                                                                                      | ziozne z tego obiektu nadrzędnego                                                                                                    |
| Zarządzanie wpisami uprawni                                                                            |                                                                                                    |
|                                                                                                    | OK Anuluj Zastosuj                                                                                                    |
| Gotowe                                                                                                 | ei 1                                                                                                    |
| 🍂 🕼 👔 🎦 🖉                                                                                              | PL 📾 🕈 🕞 🐏 22:31<br>2015-04-12 💻                                                                                                    |
|                                                                                                    | 🛛 💿 🖉 🖶 📾 🐨 Right Control 🔡                                                                                                    |

• Usuwamy dziedziczenie – wcześniej kopiując uprawnienia

(19)

| 👪 Windo                                                                              | wsServer2008R2PL [Running] - Oracle VM VirtualBox                                                                                                    | - 🗆 🗙               |
|--------------------------------------------------------------------------------------|----------------------------------------------------------------------------------------------------|---------------------|
| Machine View Devices Help                                                            |                                                                                                    |                     |
| Henedżer internetowych usług informacyjnych (IIS)                                    |                                                                                                    |                     |
| G C ► SHREK ► Witryny ► strona smerfów ►                                             |                                                                                                    | 🔛 🖾 😭 I 🕑 🍷         |
| Plik Wyświetl Pomoc                                                                  | Zoowoneowone ustawienia zabeznieczeń dla: smarfy                                                                                                    | <b>V</b>            |
| 📙 Właściwości: smerfy                                                                |                                                                                                    |                     |
| Ogólne Udostępnianie Zabezpieczenia Poprzednie wersje Dosto                          | Uprawnienia                                                                                                    |                     |
| Nazwa obiektu: C:\www\smerfy                                                         | Aby wyświetlić lub edytować więcej informacji na temat wpisu uprawnienia, zaznacz wpis, a następnie kliknij pr<br>Edytuj.                                             | zycisk              |
| Nazwy grup lub użytkowników:                                                         | Nazwa obiektu: C:\www\smerfy                                                                                                    |                     |
| & TWÓRCA-WŁAŚCICIEL                                                                  | Wpisy uprawnienia:                                                                                                    |                     |
| & STSTEM<br>& Administratorzy (SALA216\Administratorzy)                              | Typ Nazwa Uprawnienie Odziedziczone po                                                                                                    | Zastosu             |
| 🥵 Użytkownicy (SAL 🔃 Zaawansowane ustawienia zabezpi                                 | Zezwalaj SYSTEM Pełna kontrola <nie odziedziczone=""></nie>                                                                                                    | Ten fold            |
| Aby zmionić uprzywienia Uprawnienia Inspekcia Właściciel Cz                          | Zezwalaj Administratorzy (SALA216 (Administratorzy) Pełna kontrola <nie odziedziczone=""><br/>Zezwalaj TWÓRCA-WŁĄŚCICIEL Specialny <nie odziedziczone=""></nie></nie> |                     |
|                                                                                      |                                                                                                    |                     |
| Uprawnienia dla: TWÓ Aby wyświetlić szczegóły wpisu uprawnier<br>uprawnienia.        |                                                                                                    |                     |
| Pełna kontrola Nazwa obiektu: C:\www\smerfy                                          | T                                                                                                    |                     |
| Modyfikacja<br>Wojev uprawpiepia:                                                    |                                                                                                    | eci                 |
| Odczyt i wykonanie Wpisy uprawnienia.                                                |                                                                                                    | local               |
| Odczyt Zezwalaj SYSTEM                                                               | Dołacz uprawnienia dziedziczne z tego obiektu nadrzednego                                                                                                    |                     |
| Zapis Zezwalaj Administratorzy (SALA216                                              | Zostan uzavetkie uzravenieni objektów podrasłowe uzrawnieniami dziedziczenymi z tese objektu.                                                                         |                     |
| Kliknij przycisk Zaawan Zezwalaj Użytkownicy (SALA216\                               | zastąp wszystke uprawnienia obiektów podrzęunych uprawnienianii dziedziczonymi z tego obiektu                                                                         |                     |
| uprawnień lub ustawień Zezwalaj Użytkownicy (SALA216\<br>Zezwalaj TWÓRCA-WŁ AŚCICIEI | Zarzadzanie wnicami uprawnień                                                                                                    |                     |
| Dowiedz się o kontroli c                                                             |                                                                                                    |                     |
|                                                                                      | OK Anuluj                                                                                                    | Zastosuj            |
|                                                                                      |                                                                                                    |                     |
|                                                                                      |                                                                                                    |                     |
| Zmień uprawnienia                                                                    |                                                                                                    |                     |
| 🔽 Dołącz uprawnienia dziedziczne z teg                                               | obiektu nadrzędnego                                                                                                    |                     |
|                                                                                      |                                                                                                    |                     |
| Zarządzanie wpisami uprawnień                                                        |                                                                                                    |                     |
|                                                                                      | OK Anului Zastosri                                                                                                    |                     |
|                                                                                      |                                                                                                    |                     |
| Gotowe                                                                               |                                                                                                    | G.                  |
| 🖉 Start 🛛 🛃 🖉 🧾 🖏                                                                    | PL 🗃 🕿 🕞                                                                                                    | 22:35<br>2015-04-12 |
|                                                                                      | 🛛 💿 🖉 🖓 🖓 🗐 📾 🛄 🚺                                                                                                    | 👌 💽 Right Control 🔡 |

• Usuwamy użytkownika: Użytkownicy

(20)

![](_page_20_Picture_0.jpeg)

Dodajemy użytkownika: IUSR

| <b>35</b>                                                                                                    | WindowsServer2008R2PL [Runni                                                                                                    | ng] - Oracle VM VirtualBox                                                                                                    |                                                                                                    | - 🗆 🗙                                                                                                    |
|----------------------------------------------------------------------------------------------------|----------------------------------------------------------------------------------------------------|----------------------------------------------------------------------------------------------------|----------------------------------------------------------------------------------------------------|----------------------------------------------------------------------------------------------------|
| Machine View Devices Help                                                                                                    |                                                                                                    |                                                                                                    |                                                                                                    |                                                                                                    |
| 🛔 Menedżer DNS                                                                                                    |                                                                                                    |                                                                                                    |                                                                                                    | _ & ×                                                                                                    |
| <u>Plik</u> <u>Akcja Wi</u> dok Pomo <u>c</u>                                                                                                    |                                                                                                    |                                                                                                    |                                                                                                    |                                                                                                    |
| 🗢 🔿 🗾 🛅 🛄 🖓 😓 👘                                                                                                    |                                                                                                    |                                                                                                    |                                                                                                    |                                                                                                    |
| <ul> <li>DNS</li> <li>SHREK</li> <li>Strefy wyszukiwania do przodu</li> <li>słała216.local</li> <li>słała216.local</li> <li>słała216.local</li> <li>słała216.local</li> <li>słała216.local</li> <li>słała216.local</li> <li>słała216.local</li> <li>forest Dnzenes</li> <li>Strefy wyszukiwania wstecznego</li> <li>Usługi warunkowego przesyłania dalej</li> <li>Dzienniki globalne</li> </ul> | Nazwa<br>msdcs<br>jsites<br>tcp<br>udp<br>DomainDnsZones<br>forestDnsZones<br>(dentyczny jak folder nadrzędny)<br>(dentyczny jak folder nadrzędny)<br>(dentyczny jak folder nadrzędny)<br>bonifacy<br>shrek<br>shrek<br>shrek<br>merfy | Adres startowy uwierzytelnienia (SOA)<br>Serwer nazw (NS)<br>Host (A)<br>Host (A)<br>Host (A)<br>Host (A)<br>Host (A)<br>Host (A) | [76], shrek.sala216<br>shrek.sala216.local.<br>192.168.0.200<br>172.16.0.1<br>172.16.0.1<br>172.16.0.1<br>172.16.0.1<br>172.16.0.1 | Sygnatura czasowa<br>statyczna<br>2015-04-07 20:00:00<br>2015-04-07 20:00:00<br>2015-03-21 20:00:00<br>statyczna<br>statyczna<br>statyczna<br>statyczna |
| 🍂 🛃 🎇 🍂                                                                                                    |                                                                                                    |                                                                                                    | PL 🚔 🖈                                                                                                    | <ul> <li>P 10 22:55<br/>2015-04-12 ■</li> <li>I (3) ● Right Control</li></ul>                                                                           |

 Sprawdzamy czy istnieje rekord typu HOST (A) dla hosta www który jest mapowany do adresu 172.16.0.1

(23)

| <b>1</b> 7   | Windows 7P [Running] - Oracle VM VirtualBox                                                                                                    | - 🗆 🗙               |
|--------------|----------------------------------------------------------------------------------------------------|---------------------|
| Machine View | Devices Help                                                                                                    |                     |
| Kosz         | Smerfna strona - Windows Internet Explorer       Image: Smerfna strona - Windows Internet Explorer       Image: Smerfna strona       Image: Smerfna strona         Image: Smerfna strona         Image: Smerfna strona         Image: Smerfna strona         Image: Smerfna strona         Image: Smerfna strona         Image: Smerfna strona         Image: Strona Image: Strona Image: Str |                     |
|              | Strona testowa Smerfa Ważniaka                                                                                                    |                     |
|              |                                                                                                    |                     |
|              | C:\Windows\system32\cmd.exe         Microsoft Windows [Wersja 6.1.7600]         Copyright (c) 2009 Microsoft Corporation. Wszelkie prawa zastrzeżone.         C:\Users\wazniak>ping smerfy.sala216.local         Badanie smerfy.sala216.local [172.16.0.1] z 32 bajtami danych:         Odpowiedź z 172.16.0.1: bajtów=32 czas<1 ms TIL=128         Odpowiedź z 172.16.0.1: bajtów=32 czas<1 ms TTL=128         Odpowiedź z 172.16.0.1: bajtów=32 czas<1 ms TTL=128         Odpowiedź z 172.16.0.1: bajtów=32 czas<1 ms TTL=128         Odpowiedź z 172.16.0.1: bajtów=32 czas<1 ms TTL=128         Statystyka badania ping dla 172.16.0.1:<br>Pakiety: Wysłane = 4, Odebrane = 4, Utracone = 0<br>(0% straty),         Szacunkowy czas błądzenia pakietów w millisekundach:<br>Minimum = 0 ms, Maksimum = 2 ms, Czas średni = 0 ms         C:\Users\wazniak>                                                                                                    |                     |
|              | Gotowe                                                                                                    |                     |
|              |                                                                                                    |                     |
|              |                                                                                                    |                     |
| <b>()</b>    |                                                                                                    | 22:53<br>2015-04-12 |
|              |                                                                                                    | Right Control       |

Testujemy naszą stronę

Zakładamy nową witrynę **zadania.sala216.local** do której będą mieli dostęp użytkownicy z wybranej grupy

## ZADANIE 2.

| 26                                                                                                    | WindowsServer2008R2PL [Running] - Oracle VM VirtualBox                                                                                                    | - 🗆 🗙                                                                    |
|----------------------------------------------------------------------------------------------------|----------------------------------------------------------------------------------------------------|--------------------------------------------------------------------------|
| Machine View Devices Help                                                                                  |                                                                                                    |                                                                          |
| 🐫 Menedżer internetowych usług inform                                                                      | acyjnych (IIS)                                                                                                    | _ 문 ×                                                                    |
| 🚱 💿 🚺 ► SHREK ► Witryny ►                                                                                  |                                                                                                    | 🗾 🖾 🔛 🕂 I 🕑 🗝                                                            |
| <u>P</u> lik <u>W</u> yświetł Pomo <u>c</u>                                                                |                                                                                                    |                                                                          |
| Połączenia<br>🍕 - 🔛 🖄 🕵                                                                                    | 💵 Witryny                                                                                                    | Akcje                                                                    |
| Strona początkowa<br>SHREK (SALA216\Administrator)<br>Pule aplikacji<br>Default Web Site<br>Strona smerfów | Filt:     Dodawanie witryny sieci Web     ? *       Nazwa *     D       Oddawanie witryny sieci Web     ? *       *     Default Web Site     1       *     Nazwa witryny:     Pula aplikacji:       *     Yzadania     Wybierz       *     Wybierz     Wybierz       *     Wybierz     Wybierz       *     *     * | Określ ustawienia domyślne<br>witryny sieci Web<br>Pomoc<br>Pomoc online |
| Gotowe                                                                                                    |                                                                                                    | ¢                                                                        |
| 🎝 Start 🛛 🏭 🖉 🧮                                                                                            | PI                                                                                                    | L  < P ₽ ₩ 123:15<br>2015-04-12 ■                                        |
|                                                                                                    | <br>                                                                                                    | 🖓 🛃 🗐 💷 🔟 🛛 🚫 💽 Right Control 🔡                                          |

• Zakładamy nową witrynę: zadania.sala216.local

![](_page_25_Picture_0.jpeg)

Sprawdzamy czy strona jest dostępna

Mirosław Paja | paja.edu.pl

| WindowsServer2008R2PL [Running] - Oracle VM VirtualBox                                                                                                    | - <b>-</b> ×                                          |
|----------------------------------------------------------------------------------------------------|-------------------------------------------------------|
| Machine View Devices Help                                                                                                    |                                                       |
| Menedżer internetowych usług informacyjnych (IIS)                                                                                                    | _ 문 ×                                                 |
| G O SHREK ► Witryny ► zadania ►                                                                                                    | 🖾 🖂 🕅 🖉 🕶                                             |
| Plik Wyświetl Pomoc                                                                                                    |                                                       |
| Połączenia Contractional Contractional Contr | Akcje                                                 |
| 🔍 - 🔚 🖄 I 🚱 Uwierzyteinianie                                                                                                    | Pomoc                                                 |
| Strona początkowa Grupuj według: Brak grupowania 🔻                                                                                                    | Pomoc online                                          |
| Pule aplikacii Nazwa A Stan Typ odpowiedzi                                                                                                    |                                                       |
| E Witryny Uwierzytelnianie anonimowe Wyłączone                                                                                                    |                                                       |
| Default Web Site     Uwierzytelnianie podstawowe     Wyłączone     HTTP 401 Challenge                                                                                                    |                                                       |
| Tringer Strona smerrow Uwierzytelnianie systemu Windows Wyłączone HTTP 401 Challenge                                                                                                    |                                                       |
|                                                                                                    |                                                       |
|                                                                                                    |                                                       |
|                                                                                                    |                                                       |
|                                                                                                    |                                                       |
|                                                                                                    |                                                       |
|                                                                                                    |                                                       |
|                                                                                                    |                                                       |
|                                                                                                    |                                                       |
|                                                                                                    |                                                       |
|                                                                                                    |                                                       |
|                                                                                                    |                                                       |
|                                                                                                    |                                                       |
|                                                                                                    |                                                       |
|                                                                                                    |                                                       |
|                                                                                                    |                                                       |
|                                                                                                    |                                                       |
|                                                                                                    |                                                       |
|                                                                                                    |                                                       |
|                                                                                                    |                                                       |
|                                                                                                    |                                                       |
| 🔠 Widok funkcji Di Widok zawartości                                                                                                    |                                                       |
| Konfiguracja: "localhost' applicationHost.config , <location path="zadania"></location>                                                                                                    | C                                                     |
| 🖉 Start 🛛 🏭 🛜 🥞 😫                                                                                                    | PL 🚎 🖈 🕞 😭 23:19                                      |
|                                                                                                    | 2015-04-12 2015-04-12 2015-04-12 30 Ø Ø Bight Control |

Wyłączamy anonimowy dostęp

| WindowsServer2008R2PL [Running] - Oracle VM VirtualBox                                                                                                    | - 🗆 🗙                           |
|----------------------------------------------------------------------------------------------------|---------------------------------|
| Machine View Devices Help                                                                                                    |                                 |
| Nenedżer internetowych usług informacyjnych (IIS)                                                                                                    |                                 |
| Image: Contract of the second second sec | 🖾 🖂 🖓 -                         |
| Plik Wyświetl Pomoc                                                                                                    |                                 |
| Połączenia                                                                                                    | Akcje                           |
|                                                                                                    | Włącz                           |
| Grupuj według: Brak grupowania                                                                                                    | Edytuj                          |
| Nazwa A Stan Typ odpowiedzi                                                                                                    | Pomoc                           |
| Witryny     Uwierzytelnianie anonimowe     Wyłączone                                                                                                    | Pomoc online                    |
| Wyłączone HTTP 401 Challenge                                                                                                    |                                 |
|                                                                                                    |                                 |
| Szczegółowe informacje o błędzie usług IIS 7.5 – 401.2 – Unauthorized - Windows Internet Explorer                                                                                                    |                                 |
| 🚱 🕞 🗢 🙋 http://zadania.sala216.local/                                                                                                    |                                 |
| 🕹 Liubione de Instrumente witeren 🔹 🖉 Calaria obiektów Web Circe 🔹                                                                                                    |                                 |
|                                                                                                    |                                 |
| Szczegółowe informacje o błędzie usług IIS 7.5 — 40 👔 🔹 🗟 🔻 🖾 💌 Ezpi                                                                                                    | ieczeństwo + Narzędzia + 🕜 +    |
| Błąd serwera w aplikacji "ZADANIA"                                                                                                    |                                 |
|                                                                                                    |                                 |
| Intern                                                                                                    | et Information Services 7.5     |
|                                                                                                    |                                 |
| Podsumowanie błędu                                                                                                    |                                 |
| Błąd HTTP 401.2 – Unauthorized                                                                                                    |                                 |
| Nie masz uprawnień do wyświetlania tej strony. Przyczyną są błędne nagłówki uwierzytelniania.                                                                                                    |                                 |
|                                                                                                    |                                 |
| Szczegółowe informacje o błędzie                                                                                                    |                                 |
|                                                                                                    |                                 |
| Modu/115 Web Core Ządany adres URLhttp://zadania.saia210.iocai:80/                                                                                                    |                                 |
| ObsługaStaticFile Metoda logowaniaJeszcze nie ustalono                                                                                                    | T                               |
| Gotowe                                                                                                    | √a + ♥ 85% + //                 |
| Widok funkcji 🖉 Widok zawartości                                                                                                    |                                 |
| Konfiguracja: "localhost' applicationHost.config , <location path="zadania"></location>                                                                                                    | 6                               |
| 🎦 Start 🛛 🛃 🚺 🧭                                                                                                    | L │ 🚎 │ 🎗 🕞 🐂 🕼 23:22 💻         |
|                                                                                                    | 🖓 🗗 🗐 💷 🔟 🛛 🚫 💽 Right Control 🔡 |

• Sprawdzamy czy strona jest dostępna

| <b>2</b>                                                                                | WindowsServer2008R2PL [Running] - Oracle VM VirtualBox        | - • ×                              |  |
|-----------------------------------------------------------------------------------------|---------------------------------------------------------------|------------------------------------|--|
| Machine View Devices Help                                                               |                                                               |                                    |  |
| Menedżer internetowych usług informacyjnych (IIS)                                       |                                                               |                                    |  |
| SHREK + Witryny                                                                         | / 🕨 zadania 🕨                                                 | 🖸 🖾 🖾 I 🕐 🕶                        |  |
| <u>P</u> lik <u>W</u> yświetl Pomo <u>c</u>                                             |                                                               |                                    |  |
| Połączenia                                                                              | (A) Uniterestablication                                       | Alerty                             |  |
| 🔍 - 🗔   🖄 🛛 😣                                                                           |                                                               | 🛕 SSL nie jest włączone dla tej    |  |
| Strona początkowa                                                                       | Grupuj według: Brak grupowania                                | zostaną wysłane jako zwykły        |  |
| EIIII SHREK (SALA216 Administrator)                                                     | Nazwa A Stan Typ odpowiedzi                                   | tekst.                             |  |
| E- Witryny                                                                              | Uwierzytelnianie anonimowe Wyłączone                          | Akcje                              |  |
| 🕀 🔮 Default Web Site                                                                    | Uwierzytelnianie podstawowe Włączone HTTP 401 Challenge       | Wyłacz                             |  |
| strona smerfów                                                                          | Uwierzytelnianie systemu Windows Wyłączone HTTP 401 Challenge | Edytuj                             |  |
|                                                                                         |                                                               | Damas                              |  |
|                                                                                         |                                                               | Pomoc online                       |  |
|                                                                                         |                                                               | Pomoc online                       |  |
|                                                                                         |                                                               |                                    |  |
|                                                                                         |                                                               |                                    |  |
|                                                                                         |                                                               |                                    |  |
|                                                                                         |                                                               |                                    |  |
|                                                                                         |                                                               |                                    |  |
|                                                                                         |                                                               |                                    |  |
|                                                                                         |                                                               |                                    |  |
|                                                                                         |                                                               |                                    |  |
|                                                                                         |                                                               |                                    |  |
|                                                                                         |                                                               |                                    |  |
|                                                                                         |                                                               |                                    |  |
|                                                                                         |                                                               |                                    |  |
|                                                                                         |                                                               |                                    |  |
|                                                                                         |                                                               |                                    |  |
|                                                                                         |                                                               |                                    |  |
|                                                                                         |                                                               |                                    |  |
|                                                                                         |                                                               |                                    |  |
|                                                                                         |                                                               |                                    |  |
|                                                                                         |                                                               |                                    |  |
|                                                                                         |                                                               |                                    |  |
|                                                                                         | Widok funkcji Widok zawartości                                |                                    |  |
| Konfiguracja: 'localhost' applicationHost.config , <location path="zadania"></location> |                                                               |                                    |  |
| 🍂 🛃 🎇                                                                                   |                                                               | PL 🚎 🕿 🕞 🐂 🕼 23:25<br>2015-04-12 📼 |  |
|                                                                                         |                                                               | 🍥 🖉 🛃 📖 💷 🚺 🛛 🐼 💽 Right Control 🔡  |  |

• Uruchamiamy podstawowe uwierzytelnianie

| <b>35</b>                                                                                                    | WindowsServer2008R2PL [Running] - Oracle VM VirtualBox                                                                                                    | - • ×                               |
|----------------------------------------------------------------------------------------------------|----------------------------------------------------------------------------------------------------|-------------------------------------|
| Machine View Devices Help                                                                                                  |                                                                                                    |                                     |
| 🍋 Menedżer internetowych usług info                                                                                        | ormacyjnych (IIS)                                                                                                    |                                     |
| SHREK > Witryny                                                                                                    | / 🕨 zadania 🕨                                                                                                    |                                     |
| <u>P</u> lik <u>W</u> yświetl Pomo <u>c</u>                                                                                |                                                                                                    |                                     |
| Połączenia<br>Strona początkowa<br>SHREK (SALA216/Administrator)<br>Pule aplikacji<br>Witryny<br>Strona smerfów<br>Tadania | Wierzytelnianie         Grupuj według:       Brak grupowania         Nazwa ^       Stan         Dwierzytelnianie anonimowe       Wyłączone         Uwierzytelnianie podstawowe       Włączone         Uwierzytelnianie systemu Windows       Wyłączone         Uwierzytelnianie systemu Windows       Wyłączone         Image: Stan in Typ odpowiedzi       Image: Stan in Typ odpowiedzi         Uwierzytelnianie podstawowe       Włączone         HTTP 401 Challenge       Image: Stan in Typ odpowiedzi         Uwierzytelnianie systemu Windows       Wyłączone         Image: Stan in Typ odpowiedzi       Image: Stan in Typ odpowiedzi         Uwierzytelnianie systemu Windows       Wyłączone         Image: Stan in Typ odpowierzytelniania podstawo ? X       Image: Stan in Typ odpowierzytelniania podstawo ? X         Obszag:       Image: Stan in Typ odpowierzytelniania       Image: Stan in Typ odpowierzytelniania         OK       Anuluj       Image: Stan in Typ odpowierzytelniania       Image: Stan in Typ odpowierzytelniania         Image: Stan in Typ odpowierzytelniania       Image: Stan in Typ odpowierzytelniania       Image: Stan in Typ odpowierzytelniania         Image: Stan in Typ odpowierzytelniania       Image: Stan in Typ odpowierzytelniania       Image: Stan in Typ odpowierzytelniania         Image: Stan in Typ odpowierzytelniani | Alerty                              |
| Konfiguracja: "localhost' applicationHost.config , <location path="zadania"></location>                                    |                                                                                                    |                                     |
| 🎢 Start 🛛 🐫 🚺 🧮                                                                                                    | N 2010 1 2010 1 2010 1 2010 1 2010 1 2010 1 2010 1 2010 1 2010 1 2010 1 2010 1 2010 1 2010 1 2010 1 2010 1 2010                                                                                                    | PL 🗃 🎓 🕞 🕼 23:27                    |
|                                                                                                    |                                                                                                    | 😰 💿 🌽 🖶 📾 💷 🚺 🕼 🚱 💽 Right Control 🔡 |

• W ustawieniach podstawowego uwierzytelniania wpisujemy nazwę naszej domeny

(31)

![](_page_30_Picture_0.jpeg)

 Ustawione jest uwierzytelnianie dla wszystkich użytkowników, a my chcemy dać dostęp tylko wybranej grupie.

![](_page_31_Picture_0.jpeg)

Testujemy ustawienia – po wejściu na stronę prosi nas o podanie hasła

![](_page_32_Picture_0.jpeg)

 Ustawiamy dostęp dla grupy uczniowie (pamiętamy o dodaniu użytkownika do grupy)

![](_page_33_Picture_0.jpeg)

Logujemy się na użytkownika z grupy uczniowie, np. myszka

![](_page_34_Picture_0.jpeg)

Test przeszedł pomyślnie

![](_page_35_Picture_0.jpeg)